## Установка Mobile Speak на Symbian устройства

Перед установкой убедитесь в следующем:

1. Дата и время должны быть правильно установлены на вашем телефоне. В противном случае, пробная лицензия не будет функционировать должным образом.

2. Убедитесь в наличии достаточного количества свободной места на устройстве (это может быть память телефона, карта памяти или жесткий диск). Пакет Mobile Speak требует около 8 МБ свободной памяти, в то время как размер голосового пакета может меняться: голоса Acapela HQ являются самыми большими по размеру и могут занимать до 25 Мб, голоса Sakrament занимают гораздо меньше места, около 1,1Мб.

3. Желательно до начала установки также обновить прошивку вашего телефона, так как в ранних версиях прошивок многих Symbian телефонов есть проблемы, которые мешают работе вашего телефона, независимо от того, установлен ли на них Mobile Speak или нет. Для обновления прошивки обратитесь в ваш сервисный центр Nokia, или сделайте это через Интернет с помощью службы обновления программного обеспечения Nokia <u>http://www.nokia.ru/support/software/device-software-update</u>

4. Убедитесь, что ваш телефон использует корректные настройки безопасности. В большинстве случаев эти настройки уже являются настройками по умолчанию и не требуют от вас никаких дополнительных действий. Исключения составляют некоторые телефоны (в основном это брендовые модели операторов), которые имеют в прошивке дополнительные настройки безопасности. Необходимо разрешить установку всех приложений. Чтобы сделать это, перейдите в Диспетчер Приложений телефона и нажмите Функции/Параметры и убедитесь, что: программы устанавливать «все», при этом онлайн проверка сертификата «отключена».

## Установка Mobile Speak

Данные инструкции применимы к телефонам, где Mobile Speak никогда ранее не был установлен, или там, где все ранее установленные Mobile Speak пакеты были удалены.

Все инсталляционные пакеты вы найдете на веб-сайте Code Factory. Базовый пакет Mobile Speak носит название "MobileSpeak\_S60\_v4.6.SISX". Он содержит все файлы, необходимые для запуска Mobile Speak с голосами Nokia, а также для запуска Mobile Magnifier. Чтобы использовать другие голоса, вы можете установить TTS пакеты, которые также можно найти на сайте Code Factory.

Установочный файл Mobile Speak <u>скачать</u> (4,2Мб) Русский голос Acapela Алена <u>скачать</u> (20,7Мб) Русский голос Sakrament Ирина скачать (1,1Мб)

Порядок установки не имеет значения, так что вы можете установить пакет Mobile Speak до установки TTS или наоборот. Тем не менее, мы рекомендуем устанавливать сначала голосовые пакеты, а затем Mobile Speak. В этом случае, по окончании установки, после перезагрузки ваш телефон сразу будет говорить выбранным вами голосом. В случае первоначальной установки Mobile Speak, а затем TTS, при первой загрузке телефона вы будете слышать встроенный голос Nokia. И вам придется переключить голос Nokia на выбранный. Вы можете устанавливать пакеты в память телефона, на карту памяти, или (при наличии) на жесткий диск устройства, до тех пор, пока достаточно свободного места на выбранном носителе.

Есть несколько способов передачи и установки этих файлов на телефон. Выбор способа зависит только от предпочтений пользователя и имеющихся возможностей. Имейте в виду, что все эти методы требуют помощи зрячего человека, так как во время установки будет задано несколько вопросов. Возможны следующие варианты установки:

1. Передача файлов: вы можете передавать пакеты установки непосредственно на телефон просто подключив телефон к компьютеру в режиме накопителя или путем копирования файлов на карту памяти через кард-ридер. После этого, при помощи файлового менеджера телефона найдите установочные пакеты. При их открытии процесс установки начнется автоматически. Не забудьте удалить каждый пакет после установки.

## 2. Веб-сайт: перейдите на веб-сайт Code Factory

http://www.codefactory.es/en/downloads.asp?id=348#version 0\_106 при помощи веб-браузера вашего телефона, инсталляционные пакеты в этом случае будут загружены непосредственно в телефон. Установка начнется автоматически, как только загрузка будет завершена.

3. Bluetooth: в этом случае сначала должно быть настроено соединение между телефоном и компьютером. Далее инсталляционные пакеты могут быть переданы на телефон. Файлы будут отправлены в папку «Входящие» и процесс установки начнется при открытии сообщения. Не забудьте удалить каждый пакет из папки «Входящие» после установки.

**4. Nokia Ovi Suite**: это бесплатный пакет программного обеспечения от Nokia, который поставляется вместе с телефоном, а также его можно скачать бесплатно с сайта Nokia. В данном варианте телефон подключается к ПК с помощью кабеля USB. Пожалуйста, обратитесь к Руководству пользователя Nokia Ovi Suite для получения подробной информации по этому программному продукту.

После успешной установки, Mobile Speak запускается автоматически на большинстве моделей. Тем не менее, желательно, перезагрузить телефон после установки. Если Mobile Speak не запустился автоматически, пожалуйста, используйте ярлык «Запустить Mobile Speak» для запуска приложения, который расположен в меню телефона в папке Code Factory.

Mobile Speak поставляется с интегрированным Mobile Magnifier. По умолчанию, при первом включении запускается Mobile Speak, a Mobile Magnifier отключен. Однако, вы можете настроить запуск приложений Mobile Speak и Mobile Magnifier по своему усмотрению, путем настройки функции Автоматического старта Mobile Speak и Автоматического старта Mobile Speak».

На этом установка программы Mobile Speak окончена.

После установки программы Вы можете получить бесплатную 30-дневную лицензию:

- Откройте приложение "Конфигурация Mobile Speak", оно находится в разделе "Code Factory" в меню Вашего телефона.
- Выберите команду "Активация продукта..." из меню приложения. Откроется мастер активации.
- Следуйте инструкциям мастера. На вопрос, являетесь ли Вы лицензионным пользователем (Are You registered user?), ответьте "Нет".

После окончания процесса активации в окне "О программе..." будет указано, что осталось 29 дней до окончания пробной лицензии. В течение всего этого времени программа будет работать в полнофункциональном режиме круглые сутки.

По вопросу приобретения лицензии Mobile Speak обращайтесь в компанию <u>«Элита Групп»</u> email: <u>mailto:info@elitagroup.ru</u>, тел:+7 (495) 748-96-77